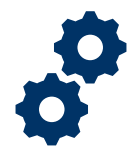

### Objective

To provide the supervisor with steps on how to review an unlock request submitted by the LIE/FSR/Superuser

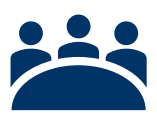

## Audience

User: Supervisor

## Prerequisite

The LIE/FSR/Superuser will request an accounting to be unlocked.

### Instructions

1. Login to Salesforce (Salesforce Homepage)

| S | Sign in with your organizational account |
|---|------------------------------------------|
| [ | someone@example.com                      |
| 5 | Sign in                                  |

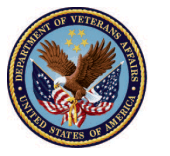

2. Click Accountings tab

|                                                                | All 🔻 Q Search Accountings and more         |                    | * 🖬 ? 🜲 👼        |
|----------------------------------------------------------------|---------------------------------------------|--------------------|------------------|
| Accountings                                                    | SATE LA NYMONINE ZUSA CITZESATE LA NYMONINE |                    |                  |
| Recently Viewed  F F Refresh this list to view the latest data |                                             | Q Search this list | \$* II · C / C Y |
|                                                                |                                             |                    |                  |
|                                                                |                                             |                    |                  |
|                                                                |                                             |                    |                  |
|                                                                |                                             |                    |                  |
|                                                                |                                             |                    |                  |

#### 3. Select FAST Supervisor Queue listview

| -                       |                                         | All 🔻 Q Search Accountings and m                       | ore                      |                     | 🖈 🗄 ? 🌲 👼           |   |
|-------------------------|-----------------------------------------|--------------------------------------------------------|--------------------------|---------------------|---------------------|---|
| FAST A                  | Accountings 🗸                           | 1917 XXXXX IIIII7 - 1988-2111 - 7777-5811              | 2.1.7 NAMMA THEFT - 1199 |                     |                     | , |
| Accountings<br>Recently | Viewed 💌 👎                              | an the wave of the the the the the the the the the the |                          | Q. Search this list | \$\$ · II · C / C V |   |
|                         | IST VIEWS                               |                                                        |                          |                     |                     |   |
| FAST S                  | Supervisor Queue                        |                                                        |                          |                     |                     |   |
| V Recen                 | tly Viewed (Pinned list)<br>Accountings |                                                        |                          |                     |                     |   |
| ALL OTHER               | R LISTS                                 |                                                        |                          |                     |                     |   |
| Appro                   | ved Accountings                         |                                                        |                          |                     |                     |   |
| Colum                   | nbia - All Accountings                  |                                                        |                          |                     |                     |   |
| Lincol                  | n - All Accountings                     |                                                        | ~                        |                     |                     |   |

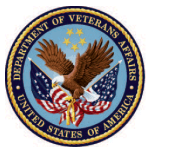

#### 4. Select the appropriate accounting

|        | )                                                                                              | All 🔻 Q Search Accour                | ntings and more                 |                            |                       | ? 🌲 🐻          |
|--------|------------------------------------------------------------------------------------------------|--------------------------------------|---------------------------------|----------------------------|-----------------------|----------------|
| ***    | FAST Accountings ~                                                                             |                                      |                                 |                            |                       | , M            |
| 1 item | Accountings<br>FAST Supervisor Queue<br>Sorted by Accounting Name • Filtered by all accounting | s - Am I Unlock Requestor?, Sub-Stat | tus • Updated a few seconds ago | Q Search this list         | F<br>¢ • III • C'     | Printable View |
|        | Accounting Name 1                                                                              | ✓ Unlock Requestor                   | $\checkmark$ VA Fiduciary Hub   | ✓ Justification for Unlock | ✓ Name of Beneficiary | ~              |
|        | Training Accounting 4-1-2020 4-29-2020                                                         | FAST LIE User 2                      | Columbia 319                    | Unlock Justification.      | Training Accounting   | •              |
|        |                                                                                                |                                      |                                 |                            |                       |                |

#### 5. Navigate to the Approval History section

|                                       | Q Search Accountings and more       | *• 🖶 ? 📮 🔯                                                                                    |
|---------------------------------------|-------------------------------------|-----------------------------------------------------------------------------------------------|
| FAST Accountings V                    |                                     | 1                                                                                             |
| Details                               |                                     | 🕒 Files (1) 🔍                                                                                 |
| ✓ Review Information                  |                                     | (4706b) Training Accounting-2020-04-01 17:30:56.pdf<br>Apr 1, 2020 · 128KB · pdf              |
| Status<br>Approved - Unlock Requested | Revisions Requested 0               | View All                                                                                      |
| Reviewer S FAST LIE User 2            | Shared 4706-B with Fiduciary        | Approval History (2)                                                                          |
| Veteran                               | Additional Remarks 🕕                |                                                                                               |
| Surety Bond Outstanding?              |                                     | Approve the unlock           Date:         4/1/2020 1:39 PM           Status:         Pending |
| Court Documents Oustanding?           |                                     | Assigned To: FAST Supervisor Queue<br>Actual Appro FAST Supervisor Queue<br>Comments:         |
| ✓ Reporting                           |                                     | Approval Request Submitted                                                                    |
| Submitted Date  4/1/2020 12:05 PM     | Approval Date 0<br>4/1/2020 1:30 PM | Date:     4/1/2020 1:39 PM       Status:     Submitted       Assigned To:     FAST LE User 2  |

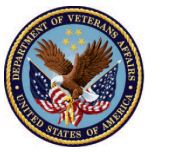

6. <u>Click</u> the **Approve the Unlock** record. The supervisor will decide if the unlock request is approved or rejected. If the supervisor would like to approve the request, click <u>Scenario 1</u>. If the supervisor would like to reject the request, click <u>Scenario 2</u>.

| V IIA                                                 | Q Search Accountings and more   | ** 🖪 ? 🐥 🐻                                                                                                    |
|-------------------------------------------------------|---------------------------------|----------------------------------------------------------------------------------------------------|
| FAST Accountings V                                    |                                 | 1                                                                                                    |
| Details                                               |                                 | 🕒 Files (1) 🔍                                                                                                    |
| $\lor$ Review Information                             |                                 | (4706b) Training Accounting-2020-04-01 17:30:56.pdf<br>Apr 1, 2020 + 128KB + pdf                                                                                 |
| Status<br>Approved - Unlock Requested                 | Revisions Requested 0           | View All                                                                                                    |
| Reviewer                                              | Shared 4706-B with Fiduciary    |                                                                                                    |
| Veteran                                               | Additional Remarks 🕕            | Approval History (2)                                                                                                    |
| Surety Bond Outstanding?  Court Documents Oustanding? |                                 | Approve the unlock Date: 'HTT2020 1:39 PM Status: Pending Assigned To: FAST Supervisor Queue Actual Appro FAST Supervisor Queue Comments:                        |
| ✓ Reporting                                           |                                 | Approval Request Submitted                                                                                                    |
| Submitted Date  4/1/2020 12:05 PM                     | Approval Date  4/1/2020 1:30 PM | Date:         4/1/2020 1:39 PM           Status:         Submitted           Assigned To:         FAST LIE User 2           Actual Amore         FAST LIE User 2 |

### Scenario 1: Accept the Unlock Request

1. Click Approve

| <b></b>                                                                                                    | All 🔻 Q Search Sale                      | sforce                               |             | * 🖬 ? 🜲 🐻               |
|----------------------------------------------------------------------------------------------------|------------------------------------------|--------------------------------------|-------------|-------------------------|
| FAST Accountings ✓ * FEP_Account                                                                               | ing_c ∨ X                                |                                      |             |                         |
| Approval Request<br>Accounting Approval Pending                                                                |                                          |                                      | $\langle$   | Approve Reject Reassign |
| Submitter Date Submitted FAST LIE User 2 Apr 1, 2020                                                           | Actual Approver<br>FAST Supervisor Queue | Assigned To<br>FAST Supervisor Queue |             |                         |
| Details                                                                                                    |                                          |                                      | No Comments |                         |
| Approval Details                                                                                               |                                          |                                      |             |                         |
| Accounting Name<br>Training Accounting 4-1-2020 4-29-2020<br>Justification for Unlock<br>Unlock Justification. | Owner<br>FAST Authoriz                   | ed Reviewers Queue                   | -           |                         |

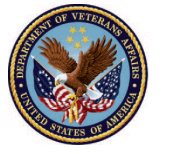

2. Add Comments (if necessary)

| <b>*</b>                                                                                                    | All 💌 Q. Search Salesforce | ×     | *• 🗄 ? 🐥 🐻              |
|----------------------------------------------------------------------------------------------------|----------------------------|-------|-------------------------|
| FAST Accountings V * FEP_Account<br>Approval Request<br>Accounting Approval Pending                            | Approve Accounting         | _     | Approve Reject Reassign |
| Submitter Date Submitted FAST LIE User 2 Apr 1, 2020                                                           | Comments                   |       |                         |
| Approval Details                                                                                               |                            | nents |                         |
| Accounting Name<br>Training Accounting 4-1-2020 4-29-2020<br>Justification for Unlock<br>Unlock Justification. | Cancel Apr                 | prove |                         |
|                                                                                                    |                            |       |                         |

### 3. Click Approve

|                                                                                 | All 💌 Q. Search Salesforce | ×     | *• 🖶 ? 🐥 🐻              |
|---------------------------------------------------------------------------------|----------------------------|-------|-------------------------|
| FAST Accountings V FEP_Account                                                  | Approve Accounting         |       | -                       |
| Approval Request Accounting Approval Pending                                    | Comments                   |       | Approve Reject Reassign |
| Submitter Date Submitted FAST LIE User 2 Apr 1, 2020                            |                            |       |                         |
| Details                                                                         |                            | ients |                         |
| Approval Details                                                                |                            |       |                         |
| Accounting Name Training Accounting 4-1-2020 4-29-2020 Justification for Unlock |                            |       |                         |
| Unlock Justification.                                                           | Cancel                     | prove |                         |
|                                                                                 |                            |       |                         |

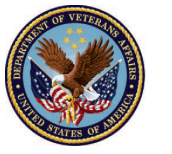

## Scenario 2: Reject the Unlock Request

1. <u>Click</u> **Reject.** The status of the accounting should now be reflected as Approved and no further action is needed.

|                                                                                | Q Search Salesforce                                  | *• 🖬 ? 🌲 🐻              |
|--------------------------------------------------------------------------------|------------------------------------------------------|-------------------------|
| FAST Accountings V FEP_Accounting_c V X                                        |                                                      | ľ                       |
| Approval Request Accounting Approval Pending                                   |                                                      | Approxe Reject reassign |
| Submitter Date Submitted Actual Appre<br>FAST LIE User 2 Apr 1, 2020 FAST Supe | ver Assigned To<br>visor Queue FAST Supervisor Queue |                         |
| Details                                                                        |                                                      | No Comments             |
| Approval Details                                                               |                                                      |                         |
| Accounting Name                                                                | Owner                                                |                         |
| Training Accounting 4-1-2020 4-29-2020                                         | FAST Authorized Reviewers Queue                      |                         |
| Justification for Unlock Unlock Justification.                                 |                                                      |                         |

### 2. Add Comments (if necessary)

| <b>*</b>                                                                                                    | All 🔻 Q Search Salesforce                  | 🛛 🖈 🗄 ? 🐥 🐻             |
|----------------------------------------------------------------------------------------------------|--------------------------------------------|-------------------------|
| FAST       Accountings       FEP_Accounting         Approval Request       Accounting Approval Pending         Submitter       Date Submitted         FAST LIE User 2       Apr 1, 2020         Details       Accounting Name         Training Accounting 4-1-2020 4-29-2020       Justification for Unlock         Justification for Unlock       Ending | All  Q Search Salesforce Reject Accounting | Approve Reject Reassign |
|                                                                                                    | Cancel                                     | Reject                  |

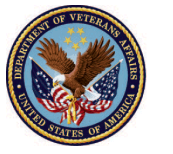

3. Click Reject

| <b>*</b>                                                                                                  | All V Q. Search Salesforce | ×     | *  ?  🐻               |
|----------------------------------------------------------------------------------------------------|----------------------------|-------|-----------------------|
| FAST     Accountings     * FEP_Accourt       Approval Request     Accounting Approval     Pending         | Reject Accounting          |       | prove Reject Reassign |
| Submitter Date Submitted<br>FAST LIE User 2 Apr 1, 2020<br>Details                                        |                            | nents |                       |
| Approval Details<br>Accounting Name<br>Training Accounting 4-1-2020 4-29-2020<br>Justification for Unlock |                            |       |                       |
| Unlock Justification.                                                                                     | Cancel                     |       |                       |

### Outcome

The supervisor will accept or reject an unlock request made by the LIE/FSR/Superuser.

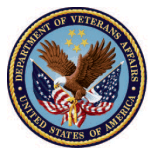